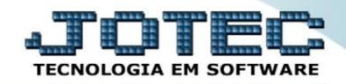

## MODELO POR ENCOMENDA 2ª ETAPA - ESTOQUE OFMODETNS

Explicação: Aprovada a primeira etapa, a empresa cadastrará no estoque os itens que irão compor o produto final, ou produto que está em processo. Esta etapa é denominada como criação da ficha técnica (Receita). Na receita a empresa insere produtos e processos. Nesta mesma tela o JOTEC apresenta em forma de relatório o provisionamento dos custos (orçamento analítico). Clicando no link orçamento analítico a empresa analisa se é viável realizar a produção utilizando as matérias primas e os processos inseridos. Obs.: Para realização desta rotina o produto final, as matérias primas, processos, máquinas, mão de obra e os locais de produção já devem estar previamente cadastrados. Para saber como cadastra-los consulte nosso suporte eletrônico.

> Para realizar esta rotina acesse o módulo: Estoque.

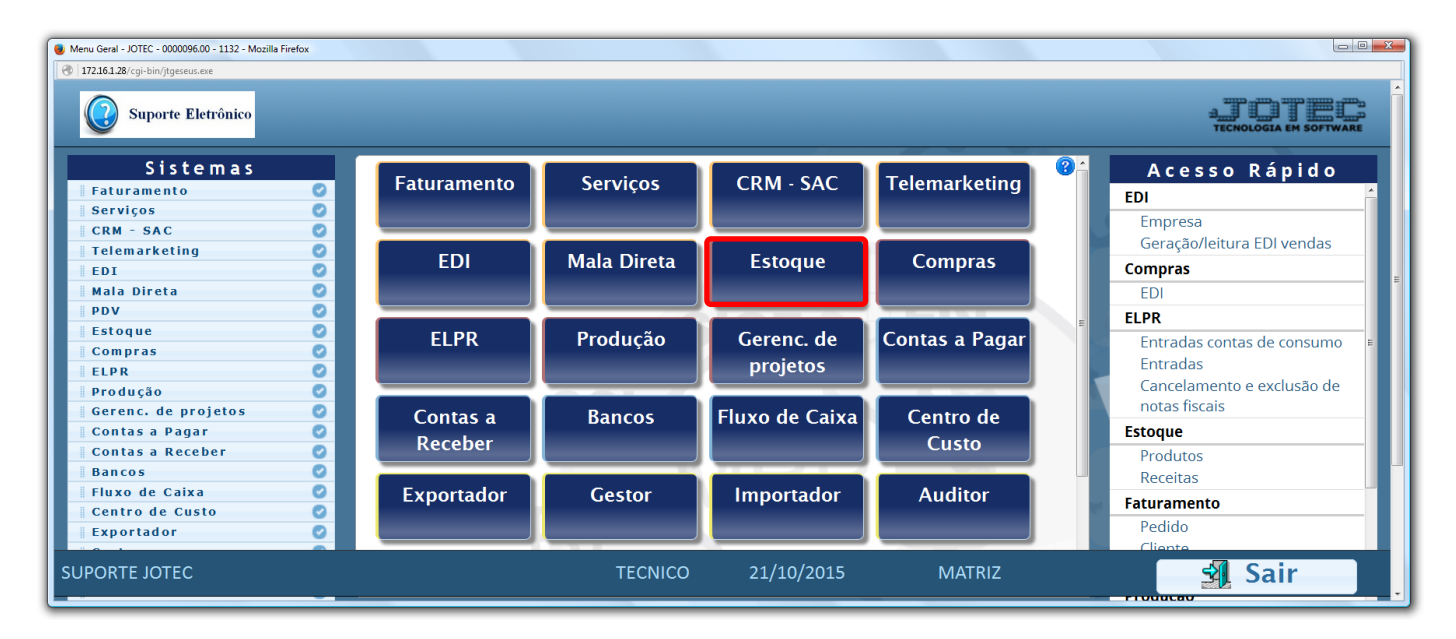

Em seguida clique no botão: <u>*R-Receitas.*</u>

| Menu do Estoque - JOTEC - jtetme01 - 0000042.01 - Mozilla Firefox  T72161.28/coi-bin/itetme01.exe?PR0G=iotec |                 |                      |                  |                    |                  |           |                     |       |  |  |
|----------------------------------------------------------------------------------------------------|-----------------|----------------------|------------------|--------------------|------------------|-----------|---------------------|-------|--|--|
| Suporte Eletrônico                                                                                           |                 |                      |                  |                    |                  |           | a<br>TECNOL         |       |  |  |
| Sistemas                                                                                                    | <u>A</u> rquivo | A <u>t</u> ualização | <u>C</u> onsulta | R <u>e</u> latório | Relatório DIPI   | Geradores | EST                 | TOQUE |  |  |
| Faturamento 📀 🏠                                                                                              |                 |                      |                  |                    |                  |           |                     |       |  |  |
| Serviços 📀                                                                                                   |                 |                      |                  |                    |                  |           |                     |       |  |  |
| CRM - SAC                                                                                                    |                 |                      |                  |                    |                  |           |                     |       |  |  |
| Telemarketing 📀                                                                                              |                 |                      |                  |                    |                  |           |                     |       |  |  |
| EDI                                                                                                    |                 |                      |                  |                    |                  |           |                     |       |  |  |
| Mala Direta 📀                                                                                                |                 |                      |                  |                    |                  |           |                     |       |  |  |
| ( Suporte eletrônico                                                                                         |                 | P-Proc               | lutos            |                    | K-Produto p/form | ec.       | V-Produto p/vendas  |       |  |  |
| Mala Direta O<br>Suporte eletrônico                                                                          |                 | M-Movi               | mento            | _ <b>I</b> _       | B-Valor produto  |           | X-Produto p/cliente | 1     |  |  |
|                                                                                                    |                 | L-Produto p/compra   |                  |                    | S-Subordinado    |           | R-Receitas          |       |  |  |
| Melhorando sua empresa                                                                                       |                 | E-Previsão movto     |                  |                    | I-Produto c/fot  | •         | F-Menu Inicial      |       |  |  |
| SUPORTE JOTEC                                                                                                |                 |                      | TECNICC          | 28/                | 10/2015          | MATRIZ    |                     |       |  |  |

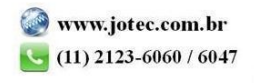

2015/06

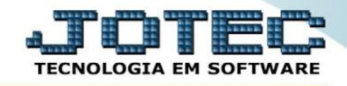

- Na tela que será aberta em seguida, informe o (1) Produto acabado (Duplo clique para pesquisar), selecione o (2) Local de produção (Duplo clique para pesquisar).
- No campo: (3) Componentes, selecionar qual o Componente (matéria prima), informar a Quantidade que será utilizada, marque as flags: (4) Componente substituível e Quantidade substituível e clique no botão "Atualiza". Repita o processo para cada componente. (Após incluir todos os componentes poderão ser incluídos máquina, homem e processo). Clique no "Disquete" para incluir a receita. Os outros campos devem ser preenchidos de acordo com a necessidade de controle da empresa.

| 📵 Cadastro de receitas - JOTEC - jtetcrec_1 - 0000073 Mozilla                                                                              | Firefox                                                                                                    |                                                                                                    |  |  |  |  |  |  |  |  |
|----------------------------------------------------------------------------------------------------|----------------------------------------------------------------------------------------------------|----------------------------------------------------------------------------------------------------|--|--|--|--|--|--|--|--|
| 🕘   172.16.1.28/cgi-bin/jtetcrec.exe                                                                                                    |                                                                                                    |                                                                                                    |  |  |  |  |  |  |  |  |
| <u>Cópia de reg</u>                                                                                                    | istro   Orçamento analitico   Atualiza produtos   Anexos   Aplicação das revisões                                           |                                                                                                    |  |  |  |  |  |  |  |  |
| 1 Produto PRO                                                                                                    | DDUTO ACABADO (PRODUTO ACABADO                                                                                              | Prazo de validade dias                                                                                                    |  |  |  |  |  |  |  |  |
| Subordinado                                                                                                    | C. rateio Fracion.                                                                                                    | Desvio de Processo %                                                                                                    |  |  |  |  |  |  |  |  |
| Tempos: Prev                                                                                                    | isto Calculado Menor                                                                                                    | Maior Maior                                                                                                    |  |  |  |  |  |  |  |  |
| Lote econômico 🦳 Pesquisa Dados prod. 🛛 Consumir a totalidade dos componentes numa única produção 🗖 Mostra somente valores dos componentes |                                                                                                    |                                                                                                    |  |  |  |  |  |  |  |  |
| 2 Local produção PRODUCA                                                                                                    | O Descrição PRODUCAO Sub loca                                                                                               | al PRO Desvio padrão >%                                                                                                    |  |  |  |  |  |  |  |  |
| Local origem                                                                                                    | Descrição Sub loc:                                                                                                    | al Desvio padrão <%                                                                                                    |  |  |  |  |  |  |  |  |
| Local de destino                                                                                                    | Descrição Sub loc:                                                                                                    | al Imprime no KB mens.OF Ordem descrição                                                                                                    |  |  |  |  |  |  |  |  |
| Componentes<br>Tipo<br>Produto<br>Máquina<br>Homem<br>Processo<br>Processo<br>Diservação                                                   | Tipo de valor Custo Médio  Valor do custo Considera lote econômico para efeito de cálculo Considera desvio padrão da receit | Custo a no cálculo da quantidade a ser produzida usto/Qt.  Comp. substitutivel  Qtd. substitutivel Variável Controle de processo Considera lote e validade Considera caracteristicas produto Expedivel Cancela Dados item |  |  |  |  |  |  |  |  |
| Tino Socuência Componente                                                                                                    | Decevieče                                                                                                    | Subordinado Ouantidado C/O Obr                                                                                                    |  |  |  |  |  |  |  |  |
| Prod M.P.                                                                                                    | Descrição                                                                                                    |                                                                                                    |  |  |  |  |  |  |  |  |
| Prod M.P.2                                                                                                    | MATERIA DRIMA                                                                                                    | 1,0000 Va                                                                                                    |  |  |  |  |  |  |  |  |
| Mag 001                                                                                                    | MAQUITNA (0)                                                                                                    | 1,0000 Var                                                                                                    |  |  |  |  |  |  |  |  |
| Prc 001                                                                                                    | MISTURA                                                                                                    | 1,0000 Va                                                                                                    |  |  |  |  |  |  |  |  |

> Depois de incluir a receita clique na opção: Orçamento analítico.

| Cadastro de receitas - JOTEC - jtetzrec_1 - 0000073 Mozilla Firefox                                                                    | - 0 <u>- x -</u> |  |  |  |  |  |  |  |  |  |
|----------------------------------------------------------------------------------------------------|------------------|--|--|--|--|--|--|--|--|--|
| 🛞 172161.28/cgi-bin/teterecese                                                                                                    |                  |  |  |  |  |  |  |  |  |  |
| 🗋 🎮 🗇 🖓 🖓 🧐 🗐 🗐                                                                                                    | Î                |  |  |  |  |  |  |  |  |  |
| Cópia de registro Orçamento analítico Atualiza produtos   Anexos.   Aplicação das revisões                                             |                  |  |  |  |  |  |  |  |  |  |
| Produto PRODUTO ACABADO PRODUTO ACABADO Prazo de validade dias                                                                         |                  |  |  |  |  |  |  |  |  |  |
| Subordinado C. rateio Fracion. Desvio de Processo %                                                                                    |                  |  |  |  |  |  |  |  |  |  |
| Tempos: Previsto Calculado Menor Maior                                                                                                 |                  |  |  |  |  |  |  |  |  |  |
| Lote econômico Pesquisa Dados prod. Consumir a totalidade dos componentes numa única produção 🗌 Mostra somente valores dos componentes |                  |  |  |  |  |  |  |  |  |  |
| Local produção PRODUCAO Descrição PRODUCAO Sub local (PRO Desvio padrão > %                                                            |                  |  |  |  |  |  |  |  |  |  |
| Local origem Descrição Sub local Desvio padrão < %                                                                                     |                  |  |  |  |  |  |  |  |  |  |
| Local de destino Descrição Sub local Imprime no KB mens.OF Ordem descrição                                                             |                  |  |  |  |  |  |  |  |  |  |

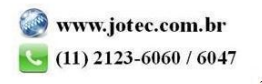

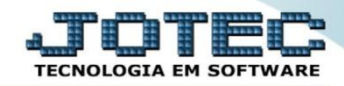

> Em seguida clique no ícone da "Impressora".

| Orçamento analítico - JOTEC - jtetle22 - 0000043.00 - Mozilla Firefox   |                                                                                                    |  |  |  |  |  |  |
|-------------------------------------------------------------------------|----------------------------------------------------------------------------------------------------|--|--|--|--|--|--|
| 172.16.1.28/cgi-bin/jtetle22.exe?C999=POP&C001=PRODUTO ACABADO&C002=PRC | DUTO ACABADO&C003=&C004=&C005=&C006=zz2&C008=1_008_C009=1_00000&C010=066#                             |  |  |  |  |  |  |
|                                                                         |                                                                                                    |  |  |  |  |  |  |
|                                                                         | - Produto de saída — Subordinado de saída —                                                           |  |  |  |  |  |  |
|                                                                         | Inicial PRODUTO ACABADO Inicial                                                                       |  |  |  |  |  |  |
|                                                                         | Final     PRODUTO ACABADO         Final                                                               |  |  |  |  |  |  |
| Г                                                                       | - Grupo Tipo de valor Custo Médio •                                                                   |  |  |  |  |  |  |
|                                                                         | Inicial Valor unitário do X 1,00                                                                      |  |  |  |  |  |  |
|                                                                         | Final ZZZ Quantidade 1,00000                                                                          |  |  |  |  |  |  |
| C                                                                       | Verifica quantidades faltantes em estoque                                                             |  |  |  |  |  |  |
|                                                                         | Considera reservas de saída de produção e venda e previsões de entrada de produção, compra e inspeção |  |  |  |  |  |  |
| C                                                                       | Considera lote econômico para efeito de cálculo                                                       |  |  |  |  |  |  |
| C                                                                       | Considera desvio padrão da receita no cálculo da quantidade a ser produzida                           |  |  |  |  |  |  |
| C                                                                       | Não imprimir subordinado                                                                              |  |  |  |  |  |  |

> Selecionando a opção: *Gráfica Normal - PDF com Logotipo* será gerado o relatório conforme abaixo.

| 12194091.pd  | lf - Mozilla Firefox |               |              |               |                 |       |         |      |              |             |           |       |       |         | 0     |          |
|--------------|----------------------|---------------|--------------|---------------|-----------------|-------|---------|------|--------------|-------------|-----------|-------|-------|---------|-------|----------|
| 0 172.16.1.2 | 8/files/12194091.pdf |               |              |               |                 |       |         |      |              |             |           |       |       |         |       |          |
|              | t +                  | Página:       | 1 de 1       |               |                 | + 10  | 0%      |      |              |             |           | 25    | 0     | ,       |       | <b>»</b> |
|              |                      |               |              |               |                 |       |         |      |              |             |           |       |       |         |       | -        |
| _            |                      |               |              |               |                 |       |         |      |              |             |           |       |       |         |       |          |
| 6            |                      |               | EMPRESA TEST | 'E PRODUCAO E | RASTREABILIDADE |       |         |      | JTET         | LE22 2      | 8/10/2015 | 12:19 | Pagir | na 1 de | 1     |          |
|              | Supe                 | orte Eletroni | co           |               | ORCAM           | ENTO  | ANALITI | co - | Custo Medic  | )           |           |       |       |         |       |          |
|              |                      |               |              |               |                 |       |         |      | 000101110010 |             |           |       |       |         |       |          |
|              |                      |               |              |               |                 |       |         |      |              |             |           |       |       |         |       |          |
|              |                      |               |              |               |                 |       |         |      |              |             |           |       |       |         |       |          |
|              |                      |               |              |               |                 |       |         |      |              |             |           |       |       |         |       |          |
| TIPC         | PRODUT               | O DE ENTRADA  | SUBORDINA    | DO ENTRADA    | DESCRICÃO       |       |         |      | VALOR TOTAL  | QIDE.NECESS | . UND     |       |       | SEQ.    |       |          |
| PRO          | DD. SAIDA: P         | RODUTO ACABAE | 0            |               | PRODUTO ACABADO | )     |         |      |              |             |           | QTDE: |       | 1,0     | 00000 |          |
| 1PR          | OD M.P               |               |              |               | MATERIA PRIMA   |       |         |      | 5,01         | 1,00000     | UND       |       |       | 000     | 00000 |          |
| 1PR          | OD M.P.2             |               |              |               | MATERIA PRIMA   |       |         |      | 0,00         | 1,00000     | UND       |       |       | 000     | 00000 |          |
| 2 Wi<br>4PR  | OC 001               |               |              |               | MISTURA         |       |         |      | 0,00         | 1,00000     | HR        |       |       | 000     | 00000 |          |
|              |                      |               |              | VALOR TOTA    |                 |       |         |      | 205.01       |             |           |       |       |         |       |          |
|              |                      |               |              |               |                 |       |         |      |              |             |           |       |       |         |       |          |
|              |                      |               |              |               | TOTAL PRODUTO   | 0S.:  | 5,01    |      |              |             |           |       |       |         |       |          |
|              |                      |               |              |               | TOTAL HOMEM     |       | 0,00    |      |              |             |           |       |       |         |       |          |
|              |                      |               |              |               | TOTAL PROCES    | SOS : | 0,00    |      |              |             |           |       |       |         |       |          |
|              |                      |               |              |               | TUTAL GERAL     |       | 205,01  |      |              |             |           |       |       |         |       |          |
|              |                      |               |              |               |                 |       |         |      |              |             |           |       |       |         |       |          |
|              |                      |               |              |               |                 |       |         |      |              |             |           |       |       |         |       |          |

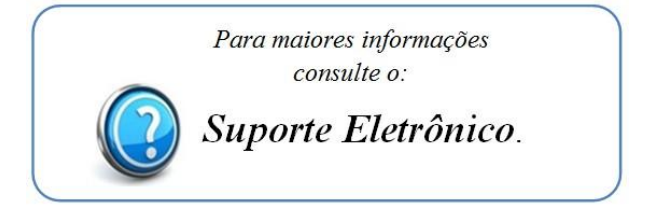

2015/06